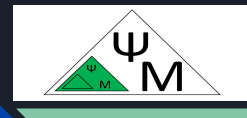

# Kypc NextJS. Потоковый вывод компонентов

Д. Макаренков, к.т.н.

https://dmpsy.club

NextJS >= ReactJS + NodeJS

## Целевая аудитория

Энтузиасты программирования на NextJS, желающие следовать современным принципам разработки full-stack Web-приложений

Магическая формула:

NextJS > = ReactJS (front-end) + NodeJS (back-end)

# План работы / Agenda

| 1 | What is streaming in NextJS.<br>Statement of the problem | Потоковый вывод в NextJS.<br>Постановка задачи          |
|---|----------------------------------------------------------|---------------------------------------------------------|
| 2 | Streaming the Dashboard page                             | Потоковый вывод страницы<br>Dashboard                   |
| 3 | Streaming a loading skeleton of the Dashboard page       | Вывод заставки (loading skeleton)<br>страницы Dashboard |
| 4 | Using a route group                                      | Использование route group                               |
| 5 | Streaming with the <suspense> wrapper</suspense>         | Вывод компонентов обернутых в<br><suspense></suspense>  |
| 6 | Streaming <revenuechart></revenuechart>                  | Потоковый вывод <revenuechart></revenuechart>           |
| 7 | Streaming <latestinvoices></latestinvoices>              | Потоковый вывод <latestinvoices></latestinvoices>       |

Официальная версия от NextJS: <u>https://nextjs.org/learn/dashboard-app/streaming</u>

# План работы / Agenda (2)

| 8  | Streaming similar components in a common "wrapper"       | Вывод однородных компонентов в<br>общей "обертке"        |
|----|----------------------------------------------------------|----------------------------------------------------------|
| 9  | Streaming <cardwrapper></cardwrapper>                    | Потоковый вывод <cardwrapper></cardwrapper>              |
| 10 | Optimal placement of<br><suspense> boundaries</suspense> | Оптимальное расположение границ<br><suspense></suspense> |
| 11 | Summary & Closing remarks                                | Итоги и заключительные замечания                         |

| A | Launching a project testbed     | Запуск тестовой среды             |
|---|---------------------------------|-----------------------------------|
| В | Stopping & Removing the testbed | Останов и удаление тестовой среды |
| С | fetchRevenue() slowdown         | "Замедление" fetchRevenue()       |

Потоковый вывод страниц и компонентов в NextJS. Постановка задачи

В предыдущей главе вы узнали о различных методах рендеринга Next.js. Мы также обсудили, как медленная выборка данных может повлиять на производительность вашего приложения. Давайте рассмотрим, как можно улучшить пользовательский опыт при медленных запросах данных

Потоковая передача данных — это метод передачи данных, позволяющий разбить маршрут на более мелкие «фрагменты» и постепенно передавать их с сервера клиенту по мере готовности

С помощью потоковой передачи вы можете предотвратить блокировку всей страницы медленными запросами данных. Это позволяет пользователю видеть и взаимодействовать с частями страницы, не дожидаясь загрузки всех данных, прежде чем пользователю будет показан какой-либо пользовательский интерфейс.

Два способа реализации потокового вывода в NextJS

Потоковая передача хорошо работает с компонентной моделью React, поскольку каждый компонент можно считать фрагментом.

Есть два способа реализации потоковой передачи в Next.js:

- 1. На уровне страницы с помощью файла loading.tsx (который создает для вас <Suspense>).
- 2. На уровне компонента с помощью <Suspense> для более детального управления.

Давайте посмотрим, как это работает.

NB Фрагменты обрабатываются параллельно, что сокращает общее время загрузки.

### Потоковый вывод страницы Dashboard

| 0  | Launch the project<br>environment | Склонируйте и запустите проект:<br><u>Slide 28: Приложение. Запуск рабочей среды проекта</u>                        |
|----|-----------------------------------|----------------------------------------------------------------------------------------------------|
| 1  | Create the loading.tsx<br>file    | Создайте файл app/dashboard/loading.tsx:<br>export default function Loading() {<br>return <div>Loading</div> ;<br>} |
| 1a | Copy the loading.tsx<br>file      | (Или) скопируйте файл loading.tsx:<br>cp loading.tsx.00.JustLoading loading.tsx                                     |

### Потоковый вывод страницы Dashboard (2)

2Open and refresh<br/>localhost:3000/dashboardОткройте и обновите страницу<br/>http://localhost:3000\dashboard<br/>При перезагрузке на мгновение появляется<br/>loading.tsx:

| 000         |         |
|-------------|---------|
|             | Loading |
| ⊕Acme       |         |
| A Home      |         |
|             |         |
| 袋 Customers |         |
|             |         |
|             |         |
|             |         |
|             |         |
|             |         |
|             |         |
|             |         |
|             |         |
| () Sign Out |         |

#### Потоковый вывод страницы Dashboard (3)

Отметим следующее:

- loading.tsx это специальный файл Next.js, созданный поверх React Suspense. Он позволяет создать страницу-заставку, которая будет отображаться в качестве замены во время загрузки содержимого страницы.
- 2. Поскольку <SideNav> является статическим, он отображается немедленно. Пользователь может взаимодействовать с <SideNav> во время загрузки динамического содержимого.
- 3. Пользователю не нужно ждать завершения загрузки страницы, прежде чем уйти (это называется прерываемой навигацией).

Теперь выведем скелет загрузки (loading skeleton) вместо текста Loading.... в качестве заставки

### Вывод заставки (loading skeleton) страницы Dashboard

| 1  | Create the loading.tsx<br>file | Отредактируйте файл app/dashboard/loading.tsx:<br>import DashboardSkeleton from '@/app/ui/skeletons';<br>export default function Loading() {<br>return <dashboardskeleton></dashboardskeleton> ;<br>} |
|----|--------------------------------|----------------------------------------------------------------------------------------------------|
| 1a | Copy the loading.tsx<br>file   | (Или) скопируйте файл loading.tsx:<br>cp loading.tsx.01.DashboardSkeleton loading.tsx                                                                                                    |

### Вывод заставки (loading skeleton) страницы Dashboard (2)

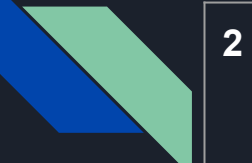

Open and refresh localhost:3000/dashboard Обновите страницу <u>http://localhost:3000\dashboard</u> При перезагрузке на мгновение появляется заставка-" скелет" страницы loading.tsx:

| 000         |  |  |
|-------------|--|--|
|             |  |  |
| ⊕Acme       |  |  |
| Home        |  |  |
| D Invoices  |  |  |
| 器 Customers |  |  |
|             |  |  |
|             |  |  |
|             |  |  |
|             |  |  |
|             |  |  |
|             |  |  |
| () Sign Out |  |  |

#### Ограничиваем область действия заставки с помощью route group

Проблема:

Поскольку loading.tsx сейчас находится на уровень выше, чем /invoices/page.tsx и /customers/page.tsx в файловой системе, заставка из loading.tsx также применяется и к этим страницам

Решение:

Вводим невидимый для маршрутизации в браузере уровень - "группу маршрутов" (route groups), для чего создаем новую папку (overview) внутри папки dashboard и перемещаем туда loading.tsx и page.tsx:

cd app/dashboard rm loading.tsx page.tsx mv overview '(overview)' cd '(overview)' cp loading.tsx.00 loading.tsx cp page.tsx.00 page.tsx

Далее убеждаемся, что заставка применяется теперь только к Dashboard

#### Ограничиваем область действия заставки с помощью route group (2)

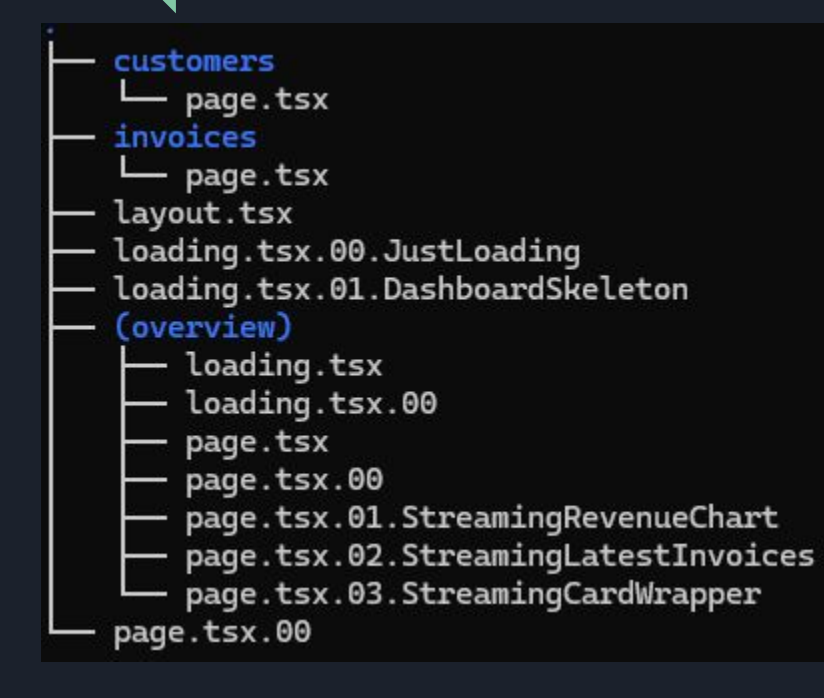

1. Группы маршрутов (route groups) позволяют вам организовывать файлы в логические группы, не влияя на структуру пути URL. Если имя папки помещено в скобки (), она не будет путь URL в браузере: включена В /dashboard/(overview)/page.tsx идентично /dashboard

2. Сейчас ΜЫ использовали группу маршрутов, чтобы гарантировать, что loading.tsx применяется только К странице (dashboard) обзора панели мониторинга. Однако, группы маршрутов помогают также упорядочить разделы (например, приложения маршруты (marketing) и (shop))

#### Потоковый вывод компонентов оборачиванием их в <Suspense>

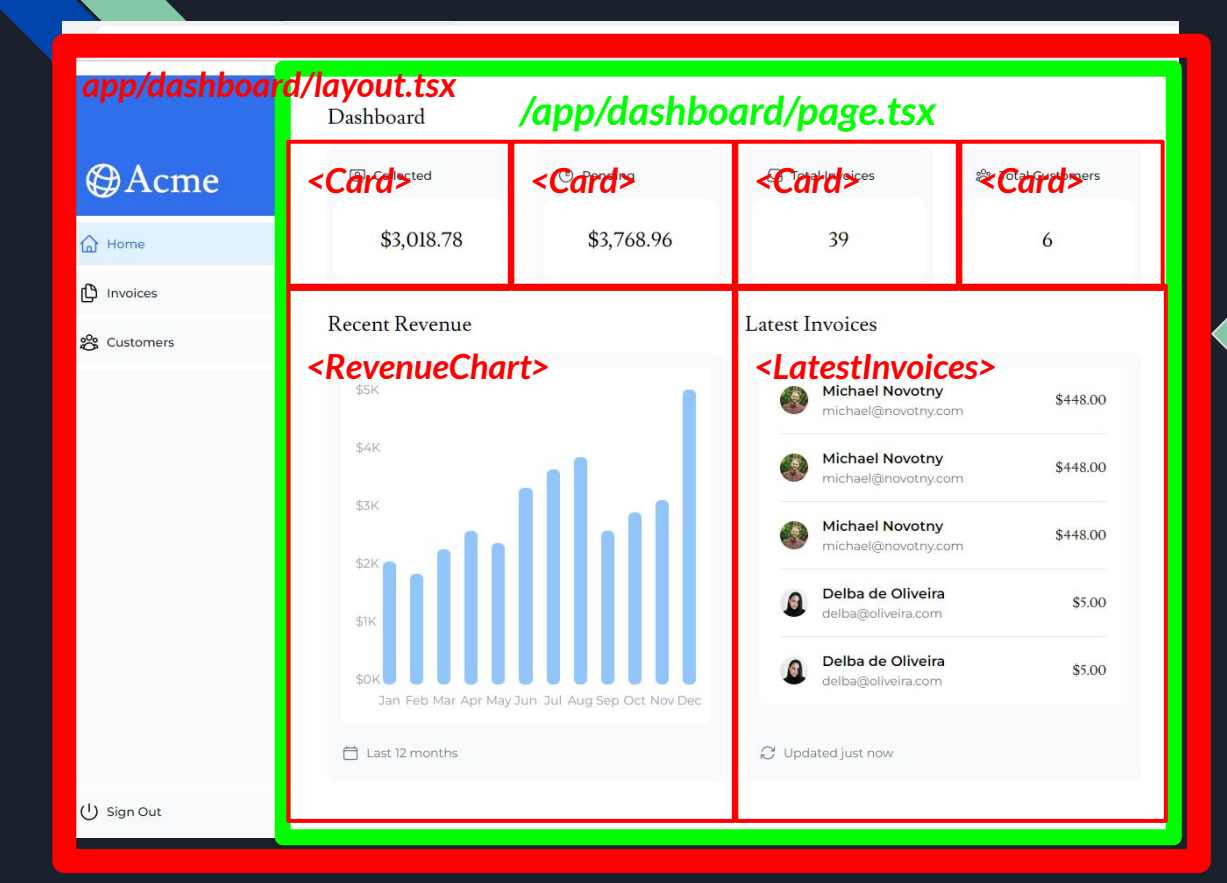

/app/lib/data.ts fetchRevenue() fetchLatestInvoices() fetchCardData() SQL

nexxtapp-db

Потоковый вывод компонентов оборачиванием их в <Suspense> (2)

Элемент <Suspense> позволяет отложить отрисовку "медленного" компонента до тех пор, пока не будут подгружены его данные: вы просто оборачиваете этот компонент в элемент <Suspense> и передаете ему резервный (fallback) компонент - заставку для отображения во время загрузки данных.

Например, функция fetchRevenue() замедляет сейчас отрисовку всей страницы. Для снятия этой блокировки обернем <RevenueChart> в <Suspense>, а вызов функции fetchRevenue() переместим в <RevenueChart>, в результате чего все компоненты страницы dashboard будут отображаться практически мгновенно, а <RevenueChart> - по получении данных

### Потоковый вывод компонента <RevenueChart>

| 1  | Edit the page.tsx file   | Отредактируйте файл page.tsx:<br>1. Удалите все экземпляры fetchRevenue() и его данные из<br>/dashboard/(overview)/page.tsx в компонент <revenuechart><br/>2. Импортируйте <suspense> из React и оберните его вокруг<br/><revenuechart></revenuechart>.<br/>3. Передайте ему fallback-компонент <revenuechartskeleton>.</revenuechartskeleton></suspense></revenuechart> |
|----|--------------------------|----------------------------------------------------------------------------------------------------|
| 1a | Copy the page.tsx file   | (Или) скопируйте файл page.tsx:<br>cd '(overview)'<br>cp page.tsx.01.StreamingRevenueChart page.tsx                                                                                                    |
| 2  | Review the page.tsx file | Изучите файл page.tsx<br>cat page.tsx                                                                                                    |

## Потоковый вывод компонента <RevenueChart> (2)

Убираем fetchRevenue() в тело <RevenueChart /> и оборачиваем его в <Suspense> с заставкой <RevenueChartSkeleton>. Вызываем <RevenueChart> без параметров (props)

```
/app/dashboard/'(overview)'/page.tsx:
import { Card } from '@/app/ui/dashboard/cards';
import { fetchLatestInvoices, fetchCardData, } from '@/app/lib/data'; //DM fetchRevenue removed
import { Suspense } from 'react'; //DM <Suspense> added
import { RevenueChartSkeleton } from '@/app/ui/skeletons'; //DM <RevenueChartSkeleton added>
export default async function Page() {
 const latestInvoices = await fetchLatestInvoices();
<div className="mt-6 grid grid-cols-1 gap-6 md:grid-cols-4 lg:grid-cols-8">
     <RevenueChart />
    <LatestInvoices latestInvoices={latestInvoices} />
   </div>
```

### Потоковый вывод компонента <RevenueChart> (3)

| 3  | Edit the revenue-chart.tsx file   | Отредактируйте файл app/ui/dashboard/revenue-chart.tsx:<br>Обновите компонент <revenuechart> так, чтобы он извлекал свои<br/>данные с fetchRevenue() и удалите его prop</revenuechart> |
|----|-----------------------------------|----------------------------------------------------------------------------------------------------|
| 3a | Copy the revenue-chart.tsx file   | (Или) скопируйте файл revenue-chart.tsx:<br>cd app/ui/dashboard<br>cp revenue-chart.tsx.01.StreamingRevenueChart<br>revenue-chart.tsx                                                  |
| 4  | Review the revenue-chart.tsx file | Изучите файл revenue-chart.tsx<br>cat revenue-chart.tsx                                                                                                    |

## Потоковый вывод компонента <RevenueChart> (4)

Корректируем заголовок RevenueChart (убираем props), импортируем и вызываем fetchRevenue() в теле функции RevenueChart() {...}

```
/app/ui/dashboard/revenue-chart.tsx:
import { generateYAxis } from '@/app/lib/utils';
import { fetchRevenue } from '@/app/lib/data'; //DM we'll call fetchRevenue below
//DM}: {
export default async function RevenueChart() { //DM Make component async, remove the props
 const revenue = await fetchRevenue(); //DM Fetch data inside the component
```

#### Потоковый вывод компонента <RevenueChart> (5)

2 Open and refresh localhost:3000/dashboard Обновите страницу <u>http://localhost:3000\dashboard</u> Страница отображается почти мгновенно, в то время как для <RevenueChart> выводится заставка (можете замедлить выполнение fetchRevenue(), см. <u>Slide 36:</u> <u>Приложение. Задерживаем запуск запроса в</u> <u>fetchRevenue()</u>)

| 000         |            |            |                                         |                   |
|-------------|------------|------------|-----------------------------------------|-------------------|
|             | Dashboard  |            |                                         |                   |
| ⊕Acme       | Collected  | () Pending | 😔 Total Invoices                        | 😤 Total Customers |
| G Home      | \$1,189.15 | \$1,256.32 | 15                                      | 8                 |
| D Invoices  |            |            | Latast Invalian                         |                   |
| 会 Customers |            |            | Latest invoices                         |                   |
|             |            |            | Delba de Oliveira<br>delba@oliveira.com | \$89.45           |
|             |            |            | Jared Palmer<br>jared@palmer.com        | \$448.00          |
|             |            |            | Lee Robinson<br>Iee@robinson.com        | \$5.00            |
|             |            |            | Tom Occhino<br>tom@occhino.com          | \$345.77          |
|             |            |            | emil@kowalski.com                       | \$542.46          |
|             |            |            | C Updated just now                      |                   |
|             |            |            |                                         |                   |
|             |            |            |                                         |                   |
| () Sign Out |            |            |                                         |                   |

### Потоковый вывод компонента <LatestInvoices>

| 1  | Edit the page.tsx file   | Отредактируйте файл page.tsx:<br>1. Удалите все экземпляры fetchLatestInvocies() и его данные из<br>/dashboard/(overview)/page.tsx в компонент <latestinvoices><br/>2. Импортируйте <suspense> из React и оберните его вокруг<br/><latestinvoices></latestinvoices>.<br/>3. Передайте ему fallback-компонент <latestinvociesskeleton>.</latestinvociesskeleton></suspense></latestinvoices> |
|----|--------------------------|----------------------------------------------------------------------------------------------------|
| 1a | Copy the page.tsx file   | (Или) скопируйте файл page.tsx:<br>cd '(overview)'<br>cp page.tsx.02.StreamingLatestInvoices page.tsx                                                                                                    |
| 2  | Review the page.tsx file | Изучите файл page.tsx<br>cat page.tsx                                                                                                    |

## Потоковый вывод компонента <LatestInvoices> (2)

Убираем fetchLatestInvoices() в тело <LatestInvoices /> и оборачиваем его в <Suspense> с заставкой <LatestInvoicesSkeleton>. Вызываем <LatestInvoices> без параметров (props)

```
/app/dashboard/'(overview)'/page.tsx:
import { Card } from '@/app/ui/dashboard/cards';
import { fetchCardData } from '@/app/lib/data'; //DM fetchLatestInvoices removed
import { Suspense } from 'react';
import {
 RevenueChartSkeleton,
 LatestInvoicesSkeleton,
} from '@/app/ui/skeletons'; //DM <LatestInvoicesSkeleton> added
export default async function Page() {
     <LatestInvoices />
   </div>
```

### Потоковый вывод компонента <LatestInvoices> (3)

| 3  | Edit the<br>latest-invoices.tsx<br>file   | Отредактируйте файл app/ui/dashboard/latest-invoices.tsx:<br>Обновите компонент <latestinvoices> так, чтобы он извлекал свои<br/>данные с fetchLatestInvoices() и удалите его prop</latestinvoices> |
|----|-------------------------------------------|----------------------------------------------------------------------------------------------------|
| 3a | Copy the<br>latest-invoices.tsx<br>file   | (Или) скопируйте файл latest-invoices.tsx:<br>cd app/ui/dashboard<br>cp latest-invoices.tsx.01.StreamingLatestInvoices<br>latest-invoices.tsx                                                       |
| 4  | Review the<br>latest-invoices.tsx<br>file | Изучите файл latest-invoices.tsx<br>cat latest-invoices.tsx                                                                                                    |

## Потоковый вывод компонента <LatestInvoices> (4)

Корректируем заголовок LatestInvoices (убираем props), импортируем и вызываем fetchLatestInvoices() в теле функции LatestInvoices() {...}

/app/ui/dashboard/latest-invoices.tsx: import { ArrowPathIcon } from '@heroicons/react/24/outline'; import { fetchLatestInvoices } from '@/app/lib/data'; //DM we'll call fetchLatestInvoices below export default async function LatestInvoices() { //DM Removed props above const latestInvoices = await fetchLatestInvoices(); //DM get latestInvoices here

#### Потоковый вывод компонента <LatestInvoices> (5)

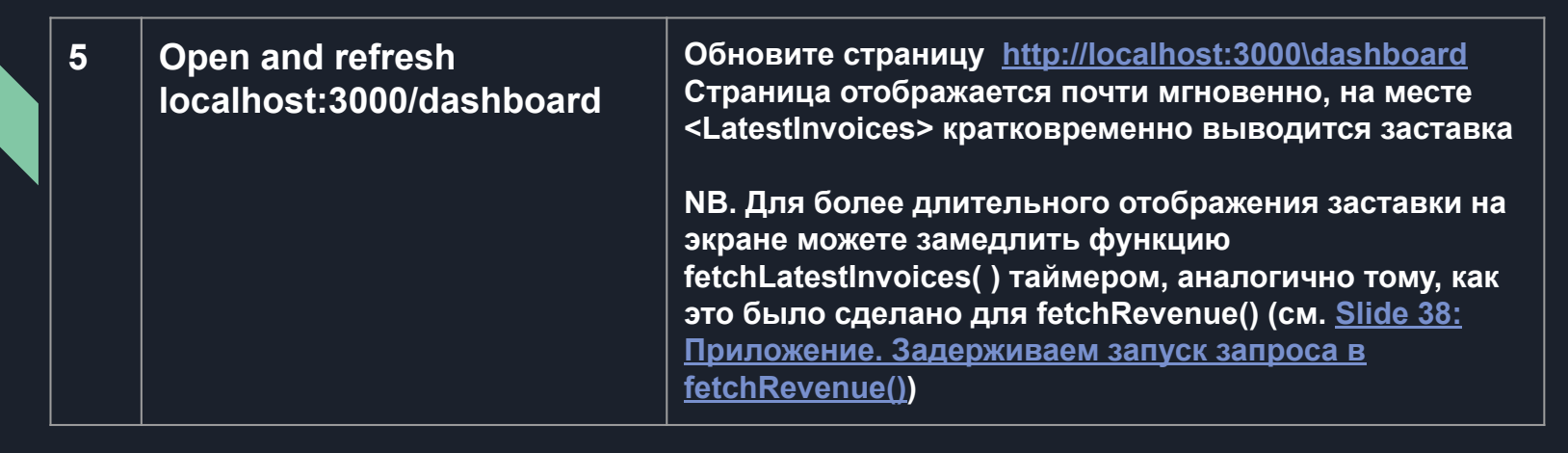

#### Эффективная группировка и вывод однородных компонентов

#### Проблема:

Теперь нам нужно обернуть компоненты <Card> в <Suspense>. Извлечение данных для каждой отдельной карты может привести к неприятному эффекту "выскакивания" при отрисовке.

#### Решение:

Вы можете сгруппировать карты с помощью компонента-обертки. Это приведет к тому, что статический <SideNav/> будет показан первым, а затем **одновременно** появятся все карты

## Потоковый вывод компонента <CardWrapper>

| 1  | Edit the page.tsx file   | Отредактируйте файл page.tsx:<br>1. Удалите все компоненты <card><br/>2. Удалите функцию fetchCardData()<br/>3. Импортируйте <cardwrapper></cardwrapper><br/>4. Импортируйте компонент-заставку <cardsskeleton></cardsskeleton><br/>5. Оберните <cardwrapper> в <suspense>.</suspense></cardwrapper></card> |
|----|--------------------------|----------------------------------------------------------------------------------------------------|
| 1a | Copy the page.tsx file   | (Или) скопируйте файл page.tsx:<br>cd '(overview)'<br>cp page.tsx.03.StreamingCardWrapper page.tsx                                                                                                    |
| 2  | Review the page.tsx file | Изучите файл page.tsx<br>cat page.tsx                                                                                                    |

## Потоковый вывод компонента <CardWrapper> (2)

Убираем fetchCardData() в тело <CardWrapper /> и оборачиваем его в <Suspense> с заставкой <CardsSkeleton>

#### /app/dashboard/'(overview)'/page.tsx:

import CardWrapper from '@/app/ui/dashboard/cards'; //DM <CardWrapper> is used instead of <Card> import RevenueChart from '@/app/ui/dashboard/revenue-chart';

import { RevenueChartSkeleton. LatestInvoicesSkeleton. CardsSkeleton. } from '@/app/ui/skeletons'; //DM <CardsSkeleton> added return ( <div className="grid gap-6 sm:grid-cols-2 lg:grid-cols-4"> <CardWrapper />

## Потоковый вывод компонента <CardWrapper> (3)

| 3  | Edit the cards.tsx file   | Отредактируйте файл app/ui/dashboard/cards.tsx:<br>1. Импортируйте функцию fetchCardData() и вызовите ее внутри<br>компонента <cardwrapper></cardwrapper><br>2. Раскомментируйте весь необходимый код в этом компоненте |
|----|---------------------------|----------------------------------------------------------------------------------------------------|
| 3a | Copy the cards.tsx file   | (Или) скопируйте файл cards.tsx:<br>cd app/ui/dashboard<br>cp cards.tsx.01.StreamingCardWrapper cards.tsx                                                                                                    |
| 4  | Review the cards.tsx file | Изучите файл cards.tsx<br>cat cards.tsx                                                                                                    |

## Потоковый вывод компонента <CardWrapper> (4)

Импортируем и вызываем fetchCardData() в теле функции CardWrapper() {...}. Раскомментируем код с <Card>s

#### /app/ui/dashboard/cards.tsx:

import { fetchCardData } from '@/app/lib/data'; //DM we'll use fetchCardData() below

•••

export default async function CardWrapper() {

const {

numberOfInvoices,

numberOfCustomers,

totalPaidInvoices,

totalPendingInvoices,

} = await fetchCardData(); //DM call fetchAcrdData() right here

return (

•••

/DM Uncomment the code that contains <Card> elements below

### Потоковый вывод компонента <CardWrapper> (5)

| 5 | Open and refresh<br>localhost:3000/dashboard | Обновите страницу <u>http://localhost:3000\dashboard</u><br>Страница отображается почти мгновенно, и все карты<br>загружаются одновременно.<br>NB, Вы можете воспользоваться данным шаблоном<br>для <i>одновременной</i> визуализации нескольких<br>компонентов |
|---|----------------------------------------------|----------------------------------------------------------------------------------------------------|
| 6 | Stop and remove the project environment      | Остановите и удалите тестовую среду проекта<br><u>Slide 39: Приложение. Останов и очистка рабочей</u><br><u>среды проекта</u>                                                                                                    |

#### Оптимальное расположение границ <Suspense>

- Вы можете выводить страницу целиком, как мы это сделали с loading.tsx, но это может привести к более длительной отрисовке, если один из компонентов имеет существенно медленную загрузку данных
- Вы можете транслировать каждый компонент по отдельности, но это может вызвать неравномерную, прерывистую визуализацию пользовательского интерфейса на экране
- Вы также можете создать "ступенчатый" эффект, выводя страницу по разделам, но вам потребуется для этого создать компоненты-оболочки

В целом, хорошей практикой является перемещение функций выборки данных "вниз" по иерархии к компонентам, которым это нужно, а затем обертывание этих компонентов в <Suspense>. Тем не менее, нет ничего плохого в трансляции разделов или всей страницы, если именно это требуется вашему приложению.

Не бойтесь экспериментировать и выбирать то, что работает наилучшим образом: <Suspense> это мощной средство, которое поможет создать более приятный, доброжелательный пользовательский интерфейс.

### Подведем итоги

| 1 | Изучили потоковый вывод и варианты его применения                                            |
|---|----------------------------------------------------------------------------------------------|
| 2 | Реализовали потоковый вывод средствами loading.tsx и <suspense></suspense>                   |
| 3 | Поработали заставками - "скелетами загрузки" (loading skeletons)                             |
| 4 | Использовали группы маршрутов (route groups) для ограничения<br>области действия loading.tsx |
| 5 | Узнали, где следует размещать границы <suspense></suspense>                                  |

Следующая лекция будет посвящена "partial prerendering", новой модели визуализации Next.js, основанной на представленном здесь потоковом выводе

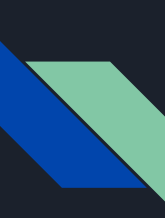

Следующая лекция -10. Partial Pre-rendering / Частичная предварительная отрисовка

Презентация доступна для скачивания здесь:

https://dmpsy.club/references/NextJS/lesson 009 streaming rus.pdf

Загрузить приложение с GitHub: <u>https://github.com/DmitryMakar/nextjs-lesson-009.git</u>

Поддержать автора: <u>https://www.donationalerts.com/r/dmitrymak</u>

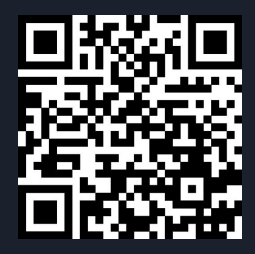

### Приложение А. Запуск рабочей среды проекта

| Prerequisite      | Docker installed on your host        |
|-------------------|--------------------------------------|
| To verify         | docker –v                            |
| Example output    | Docker version 28.4.4, build tobe277 |
| Postgres User     | nexxtapp-db                          |
| Postgres Password | NextJS                               |
| Postgres DB       | nexxtapp-db                          |

| 1 | Launch the project testbed | Клонируйте проект и перейдите в папку scripts:<br>git clone <u>https://github.com/DmitryMakar/nextjs-lesson-009.git</u><br>cd nextjs-lesson-009/scripts<br>mkdir pgadmin && sudo chown -R 5050:80 pgadmin # set permissions<br>docker compose up -d # start the environment |
|---|----------------------------|----------------------------------------------------------------------------------------------------|
|   |                            | docker compose logs # inspect logs<br>docker container ls -a # check that pgAdmin and DB containers started ok                                                                                                    |

### Приложение А. Запуск рабочей среды проекта (2)

| 2 | Configure pgAdmin 4  | Откройте <u>http://localhost:5050</u> # или по IP:<br>http:// <your_(vm)_ip_address>:5050<br/>Установите master password: <your_password><br/>Нажмите Add a new server и укажите:<br/>Name: test<br/>Host name/address: postgres_container<br/>Port: 5432<br/>Maintenance DB: nexxtapp-db<br/>Username: nexxtapp-db<br/>Password: NextJS</your_password></your_(vm)_ip_address> |
|---|----------------------|----------------------------------------------------------------------------------------------------|
| 3 | Install node modules | Установите необходимые пакеты (node modules):<br>cd nextjs-lesson-009<br>pnpm install<br>Если потребуется, подтвердите установку доп. пакетов:<br>pnpm approve-builds                                                                                                    |

Приложение А. Запуск рабочей среды проекта (3)

| ł | Copy the PostgreSQL<br>credentials to the .env<br>file | Скопируйте учетные данные PostgreSQL в файл .env:<br>cp .env.example .env<br>cat .env # verify it:<br>POSTGRES_HOST=localhost<br>POSTGRES_USER=nexxtapp-db<br>POSTGRES_DATABASE=nexxtapp-db<br>POSTGRES_DATABASE=nexxtapp-db<br>POSTGRES_PORT=5437<br>NB Coeдиняемся с БД "извне" контейнеров, поэтому<br>localhost:5437, как это указано в docker-compose.yaml<br>(5437:5432). Это сделано во избежание конфликта с<br>локальной БД Postgres, если она уже установлена на<br>хосте и слушает стандартный порт 5432 |
|---|--------------------------------------------------------|----------------------------------------------------------------------------------------------------|
|   |                                                        | хосте и слушает стандартный порт 5452                                                                                                    |

### Приложение А. Запуск рабочей среды проекта (4)

| 5 | Seed the<br>PostgreSQL with<br>initial data | Заполните схему БД исходными данными:<br>pnpm seed<br>> @ seed /home/dmitry-makarenkov/NextJSTraining/nextjs-lesson-009<br>> node -r dotenv/config ./scripts/seed.mjs<br>Created "users" table<br>Seeded 1 users<br>Created "customers" table<br>Seeded 6 customers<br>Created "invoices" table<br>Seeded 13 invoices<br>Created "revenue" table<br>Seeded 12 revenue |
|---|---------------------------------------------|----------------------------------------------------------------------------------------------------|
| 6 | Check the data<br>seeded via pgAdmin        | Проверьте, что данные поступили в БД,<br>Откройте <u>http://localhost:5050/browser/</u> # или по IP:<br>http:// <your_(vm)_ip_address>:5050/browser/<br/>Tools   Query tool<br/>select * from book;<br/>select * from users;<br/>select * from customers;<br/>select * from invoices;<br/>select * from revenue;</your_(vm)_ip_address>                               |

### Приложение А. Запуск рабочей среды проекта (5)

| 7 | Start the dev server | Запустите сервер разработки:<br>pnpm run dev<br>> next dev<br>▲ Next.js 14.2.5<br>- Local: http://localhost:3000<br>- Environments: .env<br>✓ Starting<br>✓ Ready in 14.8s                                                                                                    |
|---|----------------------|----------------------------------------------------------------------------------------------------|
| 8 | Verify it works      | Проверьте, что приложение открывается;<br>Откройте <u>http://localhost:3000/dashboard</u> # или по IP:<br>http:// <your_(vm)_ip_address>:3000/dashboard/<br/>В логах отобразится, примерно, следующее:<br/>○ Compiling /dashboard<br/>✓ Compiled /dashboard in 1970ms (618 modules)<br/>GET /dashboard 200 in 6420ms</your_(vm)_ip_address> |

Вернуться к <u>Slide 6: Потоковый вывод страницы dashboard.tsx</u>

### Приложение В. Останов и очистка рабочей среды проекта

| 1 | Clean the project<br>when done | Закройте web-страницы приложения и pgAdmin'a<br>Остановите сервер разработки (Ctrl-C) и очистите среду:<br>cd scripts<br>docker compose down<br>sudo rm -rf pgadmin pgdata<br>docker image rm dpage/pgadmin4:latest postgres:15-alpine |
|---|--------------------------------|----------------------------------------------------------------------------------------------------|
|---|--------------------------------|----------------------------------------------------------------------------------------------------|

Вернуться к Slide 30: Потоковый вывод компонента <CardWrapper> (5)

#### Приложение С. Задерживаем запуск запроса в fetchRevenue()

| 0 Prepare<br>fetchRevenue() for<br>app/lib/data.ts | fetchRevenue() отредактирована в файле<br>app/lib/data.ts.slowedFetchRevenue:<br><br>await client.connect();                                                                                                    |
|----------------------------------------------------|----------------------------------------------------------------------------------------------------|
|                                                    | <pre>//Delay a response for demo purposes<br/>console.log("Fetching revenue data");<br/>await new Promise((resolve) =&gt; setTimeout(resolve, 10000));<br/>const result = await client.query('select * from revenue');<br/>console.log(result.rows);<br/>console.log('Data fetch completed after 10 seconds.");<br/>await client.end();<br/>return result.rows;</pre> |

Вернуться к Slide 19: Потоковый вывод компонента <RevenueChart> (5)

Slide 24: Потоковый вывод компонента <LatestInvoices> (5)

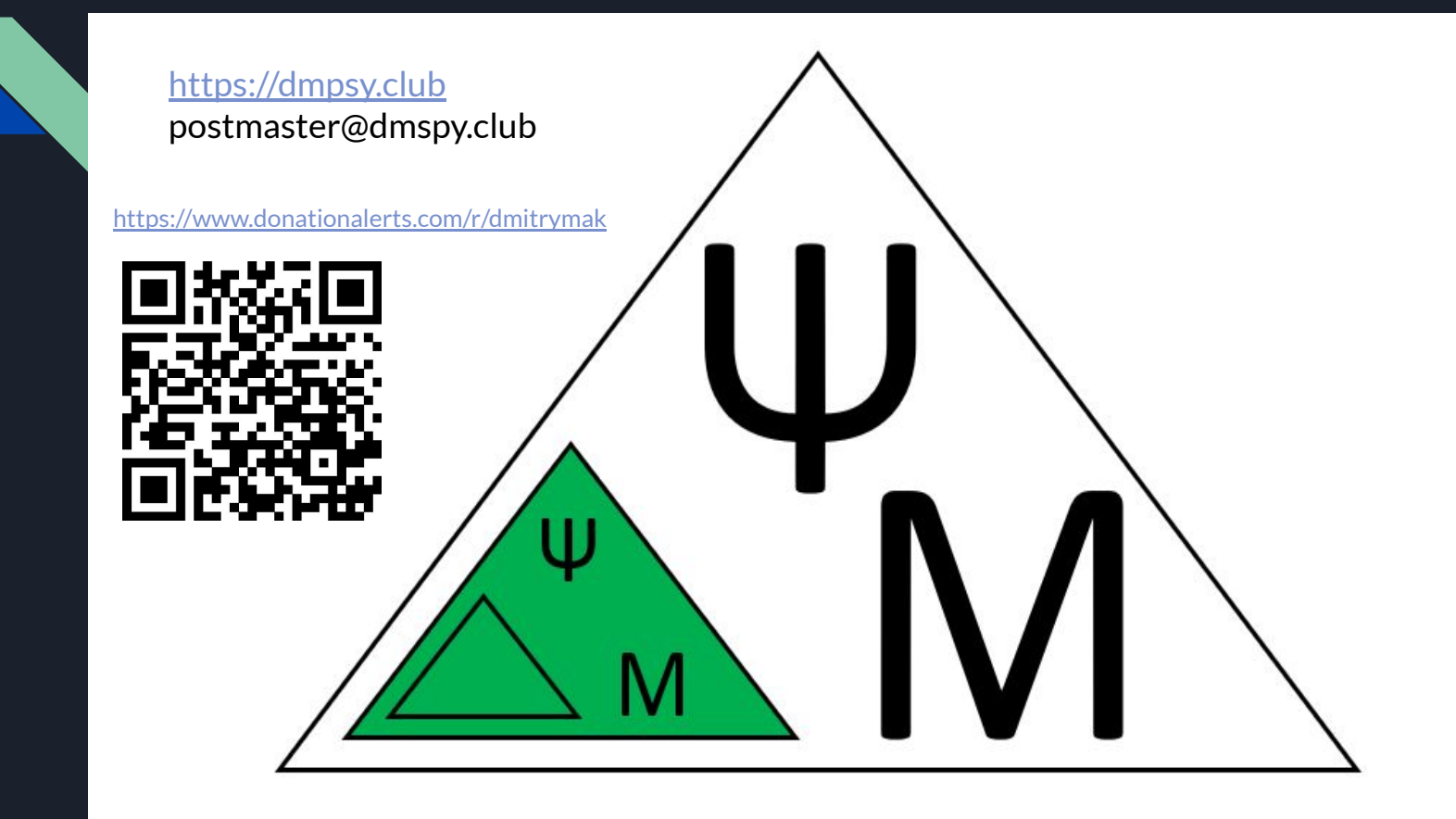